## How to access the Study Abroad Course Equivalencies database (when logged in)

- 1. Click on Students on the left-hand side
- 2. Type a student's name in the Keywords section and click Apply Search
- 3. Click the student's name in the results below
- 4. Click the Login As tab near the top and center of the screen. This will display the student view of the Compass.
- 5. Click on My Coursework menu
- 6. Click on the Study Abroad Course Equivalencies tab

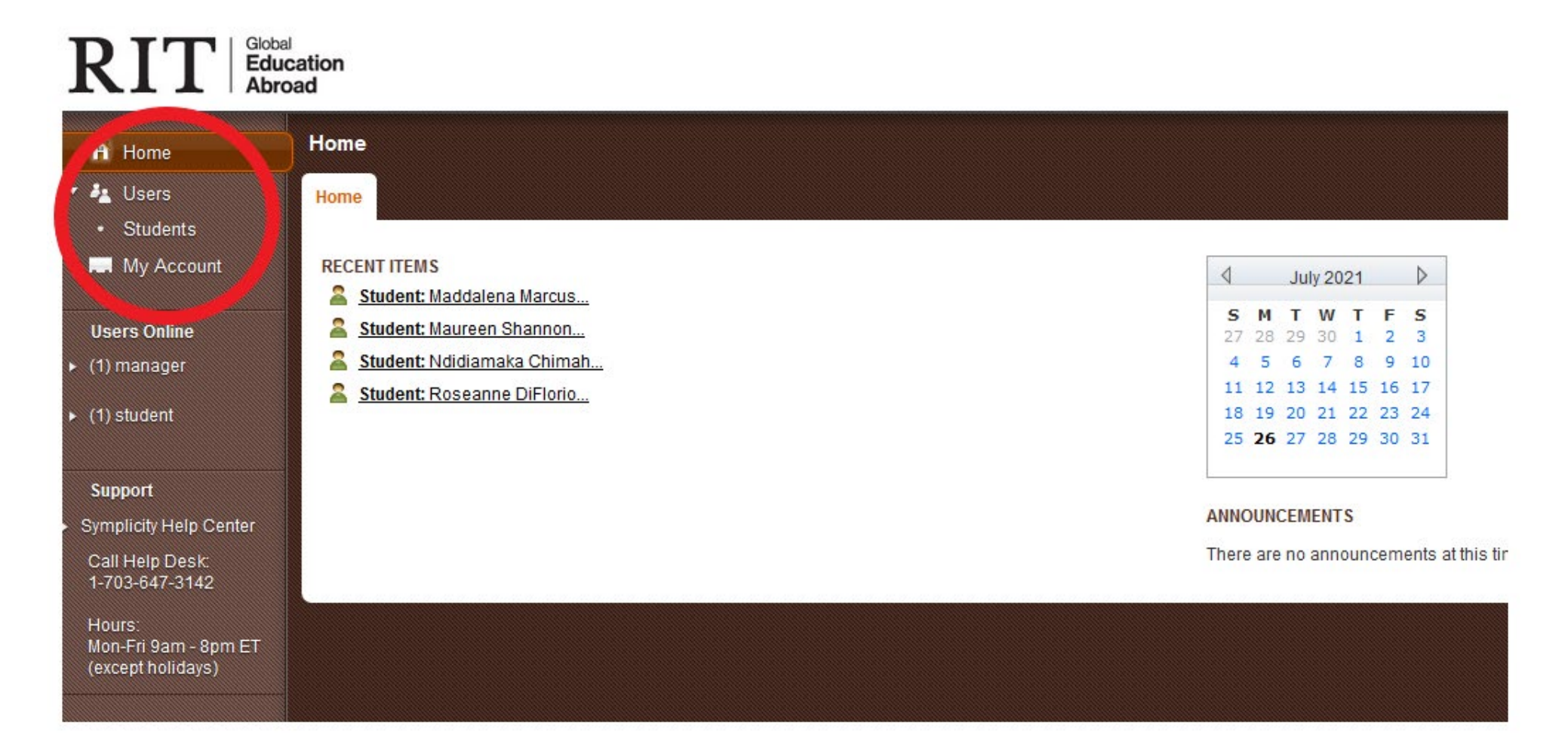

| RIT Global<br>Educ<br>Abro                          | ation<br>ad   |                         |                     |                           |           |                                |        |            | Monday, July 26, 20                     | 021   2:53 pm   Test Logout |  |
|-----------------------------------------------------|---------------|-------------------------|---------------------|---------------------------|-----------|--------------------------------|--------|------------|-----------------------------------------|-----------------------------|--|
| 🕂 Home                                              | Students      |                         |                     |                           |           |                                |        |            | 🥂 Keyword Search 💦 🕤 Return To Home 🚺 🗚 |                             |  |
| <ul><li>Users</li><li>Students</li></ul>            | All<br>Studen | New<br>ts Registrations | Outgoing Incomi     | ng Archived Advan<br>Sear | ced<br>ch |                                |        |            |                                         |                             |  |
| My Account                                          | Keywo         | ords                    |                     |                           |           |                                |        |            |                                         |                             |  |
| Users Online <ul> <li>(1) manager</li> </ul>        | Apply         | y Search Clea           | r Hore Filters      | Save Default              |           |                                |        | 0-9 A B    | CDEFGHIJKLMNOI                          | PQRSTUVWXYZ [ali]           |  |
| Support                                             | ▼ Batc        | th Options + Add        | New Student + Add I | ncoming Student Rest      |           | Showing 20 v Jump 1 v   Next > |        |            |                                         |                             |  |
| Symplicity Help Center                              |               | Actions                 | First Name          | Last Name                 | -         | Student ID                     | E-mail | Status     | Application(s)                          | Username                    |  |
| 1-703-647-3142                                      |               | ହି 🚘                    |                     |                           |           |                                |        | Registered |                                         | jtt4457                     |  |
| Hours:<br>Mon-Fri 9am - 8pm ET<br>(except holidays) |               | Q 🚘                     |                     |                           |           |                                |        | Registered |                                         |                             |  |
|                                                     |               | Q 🚍                     |                     |                           |           |                                |        | Registered |                                         | img6697                     |  |
|                                                     |               | वि 🚍                    |                     |                           |           |                                |        | Registered |                                         | mng6568                     |  |
|                                                     |               | ଟ୍ 🚘                    |                     |                           |           |                                |        | Registered |                                         |                             |  |
|                                                     | 2             |                         |                     |                           |           |                                |        | 2          |                                         |                             |  |

## RIT Global Education Abroad

| 🕂 Home                                      | Student                                                 | 5              |                  |                     |                  |            |                       |             |  |
|---------------------------------------------|---------------------------------------------------------|----------------|------------------|---------------------|------------------|------------|-----------------------|-------------|--|
| ▼ 🚑 Users                                   | All                                                     | New            | Outaoing         | oming Archived      | Advanced         |            |                       |             |  |
| Students                                    | Students                                                | Registrations  | outgoing inc     | onning Archived     | Search           |            |                       |             |  |
| My Account                                  | Keywor                                                  | ds roseanne di | lorio            |                     |                  |            |                       |             |  |
| Users Online                                | Apply S                                                 | Search Clea    | r + More Filters | Save Default        |                  |            |                       |             |  |
| <ul> <li>(1) manager</li> </ul>             |                                                         |                |                  |                     |                  |            |                       | 0.0 A D C I |  |
|                                             |                                                         |                |                  |                     | •                |            |                       | 0-9 A B C I |  |
| Support                                     | - Batch                                                 | Options + Add  | New Student + Ac | dd Incoming Student | Results Items 1- | 1 of 1     |                       |             |  |
| <ul> <li>Symplicity Help Center</li> </ul>  | +=                                                      | Actions        | First Name       | Last Nan            | ie 🔻             | Student ID | E-mail                | Status      |  |
| Call Help Desk:<br>1-703-647-3142<br>Hours: |                                                         | ରି 🚍           | Roseanne         | DiFlorio            |                  | 627007978  | <u>rmdrap@rit.edu</u> | Applicant   |  |
| Mon-Fri 9am - 8pm ET<br>(except holidays)   | + Add New Student + Add Incoming Student Items 1-1 of 1 |                |                  |                     |                  |            |                       |             |  |
|                                             |                                                         |                |                  |                     |                  |            |                       |             |  |
|                                             |                                                         |                |                  |                     |                  |            |                       |             |  |

## RIT Global Education Abroad

| 🕂 Home                                              | Roseanne DiFlorio             |                                 |  |  |  |  |
|-----------------------------------------------------|-------------------------------|---------------------------------|--|--|--|--|
| <ul><li>Users</li><li>Students</li></ul>            | Student Documents 0 Billing 0 | Notes 1 Email 7 Login<br>Log As |  |  |  |  |
| My Account                                          | A Back To List Print          |                                 |  |  |  |  |
| Users Online<br>(1) manager                         | Personal Information          |                                 |  |  |  |  |
| Support                                             | First Name +                  | Roseanne                        |  |  |  |  |
| Symplicity Help Center                              | Preferred First Name +        | Roseanne                        |  |  |  |  |
| Call Help Desk:<br>1-703-647-3142                   | Last Name +                   | DiFlorio                        |  |  |  |  |
| Hours:<br>Mon-Fri 9am - 8pm ET<br>(except holidays) | Affiliation with RIT          | Faculty/Staff                   |  |  |  |  |
|                                                     | Welcome, Faculty/Staff!       |                                 |  |  |  |  |
|                                                     | Username +                    | rmdrap                          |  |  |  |  |
|                                                     | E-mail +                      | rmdrap@rit.edu                  |  |  |  |  |
|                                                     | Incoming Student              | No                              |  |  |  |  |
|                                                     | Passport Information          |                                 |  |  |  |  |
|                                                     | Passport Expiration Date      | July 9, 2013                    |  |  |  |  |

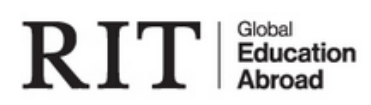

🔒 Home

🤌 Users

Students

My Account

**Users Online** 

(2) manager

Support

Symplicity Help Center

Call Help Desk: 1-703-647-3142

Hours: Mon-Fri 9am - 8pm ET (except holidays)

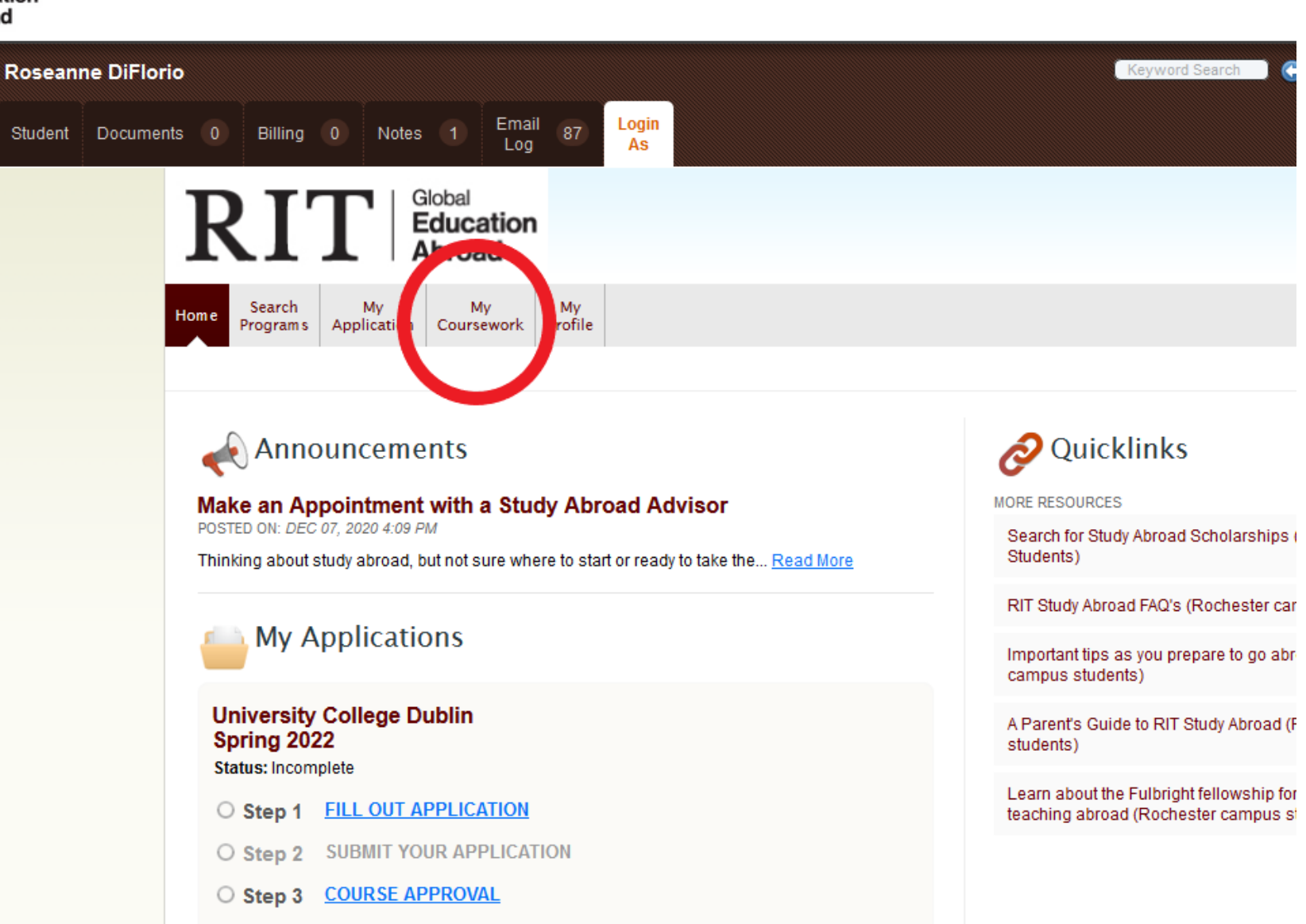

O Step 4 COMPLETE POST-TRIP SURVEY

| •                                                                                                    | My Study Abroad Courses                                                                                                    |                                                                                                    |                                                                                                    |                                             |
|----------------------------------------------------------------------------------------------------|----------------------------------------------------------------------------------------------------|----------------------------------------------------------------------------------------------------|----------------------------------------------------------------------------------------------------|---------------------------------------------|
| arch Filters                                                                                                    |                                                                                                    |                                                                                                    |                                                                                                    |                                             |
| <ul> <li>Use the Keywords field to</li> <li>For the Programs field, be</li> <li>Click on the name of the c</li> <li>New courses are being ad<br/>Abroad Courses tab.</li> <li>You can only add a course</li> </ul> | search for specific course names<br>gin typing the name of the study al<br>ourse to see more information abo<br>ded to this list all the time. If you c<br>if you have an application started | proad program to display a<br>ut the course.<br>Ion't see a course you need<br>for the study abroad progra | list of programs with a similar r<br>d, submit a new course request<br>am that offers that course. | name.<br>by using the My Study              |
| NOTE: The RIT Global Ed<br>decision does not guarante                                                                                                    | ucation Abroad office will faci<br>the that the course will fulfill a c<br>course will fulfill a degree requ                                                                                  | itate the process of rec<br>legree requirement. Yo<br>uirement.                                            | eiving the course equivale<br>ou should work with your ac                                          | ncy decision but this<br>cademic advisor to |
| ensure that the equivalent                                                                                                    |                                                                                                    |                                                                                                    |                                                                                                    |                                             |

Type in the name of the program (exactly as it is listed in the Compass), then click "Apply Search" to see a list of courses for that program that have already been approved as RIT equivalencies. If no courses are listed after clicking "Apply Search" that means no courses have been submitted for review yet. Students can then submit new courses for review via their "My Study Abroad Courses" tab.